## Purdue Pesticide Programs eLearning – Access Brightspace

After you have registered, follow the steps below to log into your eLearning course.

| Step |                                                                                                    | Action                                                                                                    |
|------|----------------------------------------------------------------------------------------------------|----------------------------------------------------------------------------------------------------|
| 1.   | After you complete course<br>registration, you will receive 2<br>emails.                                                                                                    | Today         • Purdue Brightspace - No R       Brightspace - Purdue University System: New User Account Confirmati         • confirm@purdue.edu       Purdue Online - Registration Confirmati                                                                                                    |
| 2.   | Click the "Set up password" link.                                                                                                    | <ul> <li>Brightspace - Purdue University System: New User Account Confirmation</li> <li>Purdue Brightspace - No Reply <d2lsupport@purdue *="" 28="" 3:49="" at="" li="" mon,="" pm="" sep="" to:<=""> <li>Jeffrey Stouppe,</li> <li>You have been enrolled in Purdue University System.</li> <li>A user account has been set up on your behalf in Brightspace, Purdue University's Learning Management System, with the following username:</li> <li>To begin using the site:         <ol> <li>Set up a password</li> <li>Log into Purdue University System using your username</li> <li>and</li> </ol> </li> </d2lsupport@purdue></li></ul> |
| 3.   | Your Brightspace username is the<br>same as your Purdue registration<br>username and email.<br>BUT<br>Your Brightspace password must be<br>set up separately.<br>Use this new password when you<br>access the course. | D2L Brightspace<br>Choose a New Password<br>Enter a new password must be between 8 and 50 characters in length.<br>Username*<br>Mew Password*<br>                                                                                                    |
| 4.   | With your new password, you are ready to access your course.                                                                                                    | Go to https://purdue.brightspace.com/                                                                                                    |

| 5. | Most learners should select Online | D2L Brightspace                                                                                                    |
|----|------------------------------------|----------------------------------------------------------------------------------------------------|
|    | Corporate and Noncredit.           | Public Contraction of the second second |
|    |                                    | Please choose your campus to log in to Purdue University Brightspace.                                                                                                    |
|    |                                    | Purdue West Lafayette                                                                                                    |
|    |                                    | Purdue Fort Wayne                                                                                                    |
|    |                                    | Purdue Global                                                                                                    |
|    |                                    | Purdue Northwest                                                                                                    |
|    |                                    |                                                                                                    |
|    |                                    | ONLINE CORPORATE AND NONCREDIT                                                                                                    |
| 6. | Enter your username and password.  |                                                                                                    |
|    |                                    | ONLINE CORPORATE AND NONCREDIT                                                                                                    |
|    |                                    | Username * jeffrsks@sbcglobal.net                                                                                                    |
|    |                                    | Password *                                                                                                    |
|    |                                    |                                                                                                    |
|    |                                    | Log In                                                                                                    |
|    |                                    | Forgot your password?                                                                                                    |
| 7. | Select your course.                | n Purgue Vest Lafayette III Purgue Vest Lafayette III Por P A I A Mary Source (2)                                                                                                    |
|    |                                    | Purdue West Lafayette                                                                                                    |
|    |                                    | My Courses 🗸 Announcements 🗸                                                                                                    |
|    |                                    | e 3a There are no announcements to display.                                                                                                    |
|    |                                    | Ornamental Pest<br>Management<br>eLearning / Online                                                                                                    |
|    |                                    | 2020 - 2021 Technology Help WLN-23942 - TTP Statem Help                                                                                                    |
| 0  |                                    |                                                                                                    |
| δ. | course.                            | Course Home Content Classifist Course Tools + Help +                                                                                                    |
|    |                                    | Ornamental Pest<br>Management - Cat 3a                                                                                                    |
|    |                                    | D2L Visual TOC 🗸                                                                                                    |
|    |                                    | i     DD     i     DD       Ornamental Pest<br>Mangement- Cat 3a     Ornamental Pest<br>Mangement- Cat 3a       3a Course Overview     Chapter 1: Maintaining<br>Chapter 2: Maintaining                                                                                                    |
|    |                                    | OX 0 of 1 Tapics Completed OX 0 of 1 Tapics Completed                                                                                                    |
|    |                                    | i DF i DF<br>Ornamental Pest<br>Management- Cat 3a                                                                                                    |